# TRASLADO DE PROGRAMA

#### Antes de ingresar tu solicitud, debes tener en cuenta lo siguiente:

-> Solo puedes solicitar tu traslado de programa a otro del mismo nivel académico y de la misma especialidad. -> Esta solicitud es evaluada por el Director del programa de destino.

## **REGISTRO DEL TRÁMITE:**

-> Ingresa a INTRANET POSTGRADO con tu usuario y contraseña. -> Selecciona la opción Gestión de Trámites > Formulario Web de Trámites

| Aplicaciones                                                               |                                                                                      |
|----------------------------------------------------------------------------|--------------------------------------------------------------------------------------|
| Actualización de<br>Datos                                                  | Actualice la información de sus datos<br>personales y laborales                      |
| Información<br>Académica EEG                                               | Evalúa tu avance y desempeño académico                                               |
| 🔄 Utilidades y Ayudas                                                      | Encuentra aqui diversas utilidades y ayudas<br>para utilizar plenamente UPC Virtu@l. |
| E-silabo                                                                   | Consulta de silabos.                                                                 |
| Servicios de<br>Impresión                                                  | Encontrará las formas para digitalizar e imprimir<br>documentos                      |
| <ul> <li>Gestión de Trámites</li> <li>Formulario web de trámite</li> </ul> | Occiones que orientan al alumno en consultas<br>s bre trámites académicos<br>§       |

Se abrirá la siguiente ventana en donde deberás ingresar con tu usuario y contraseña.

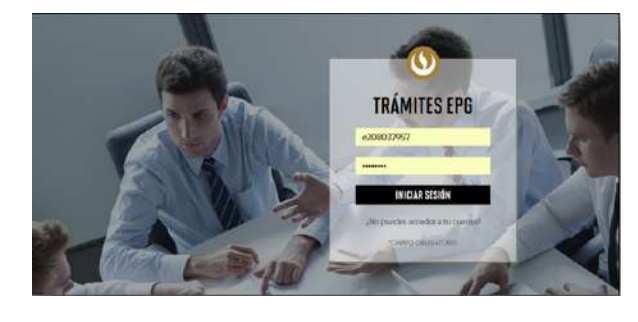

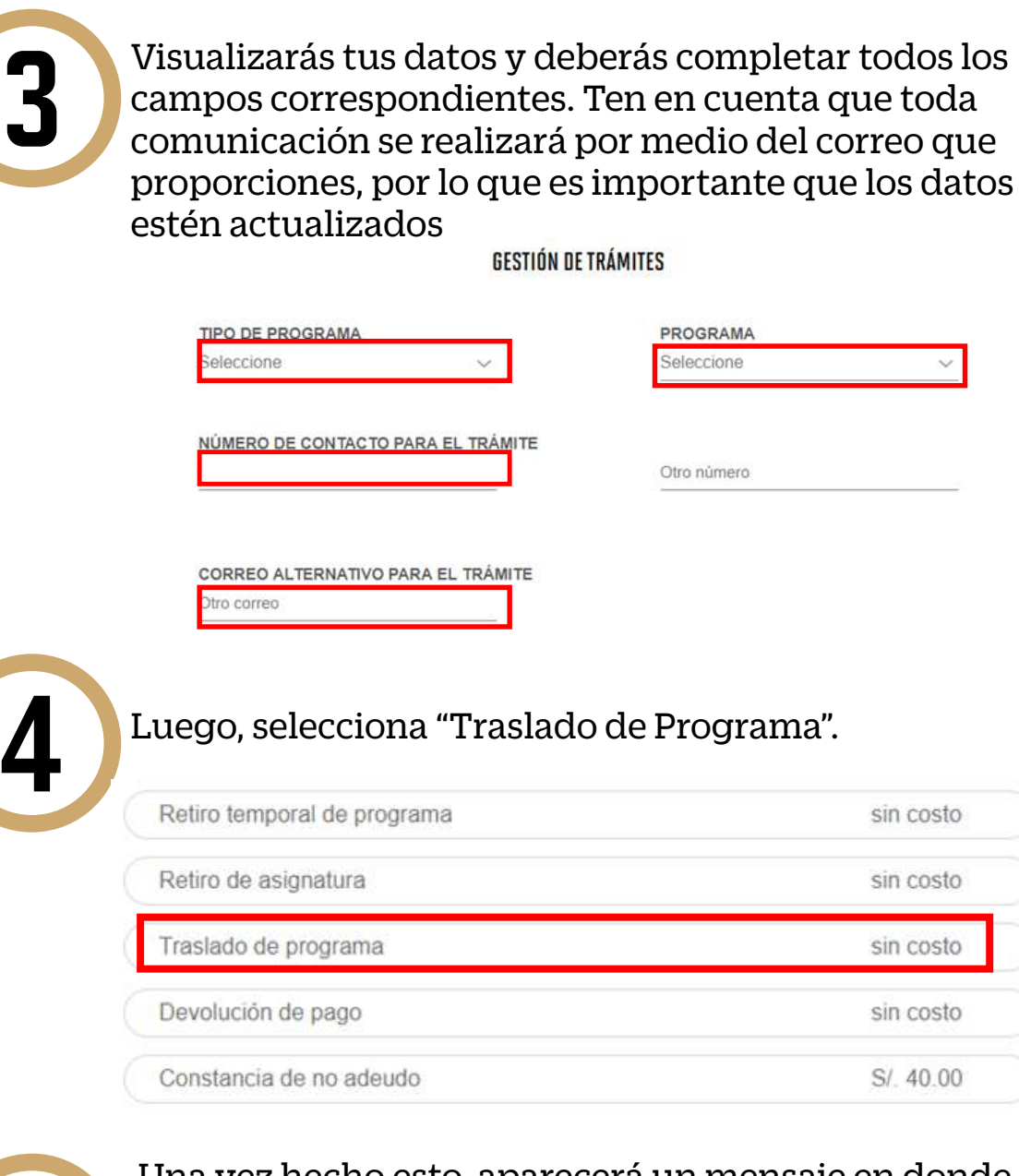

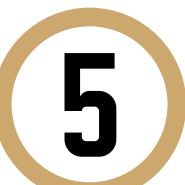

Una vez hecho esto, aparecerá un mensaje en donde se indica el plazo para la respuesta del trámite, así como criterios importantes.

Traslado de programa sin costo Trámite que permite al alumno solicitar su traslado a otro programa del mismo nivel académico, que resulte equivalente, debiendo aplicarse los líneamientos y procedimientos vigentes a tal efecto. 15 días útiles

Indicar el programa al que desea trasladarse, respetando el mismo nivel académico, así como las equivalencias de ambos programas.

Nota: Ingresar la solicitud no tiene costo. Luego de la evaluación, se determinará si el alumno debe asumir un nuevo costo o, en caso contrario, cuenta con un saldo a favor.

| - |  |  |  |  |
|---|--|--|--|--|
|   |  |  |  |  |
|   |  |  |  |  |
|   |  |  |  |  |
|   |  |  |  |  |
|   |  |  |  |  |

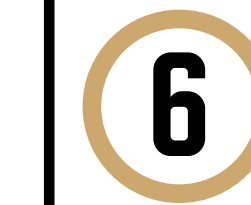

Te recomendamos que indiques el motivo por el cual efectúas la solicitud en el siguiente recuadro. Luego, envía tu solicitud.

Finalmente, aparecerá un mensaje indicando que realizaste correctamente tu solicitud y se te brindará un código de seguimiento.

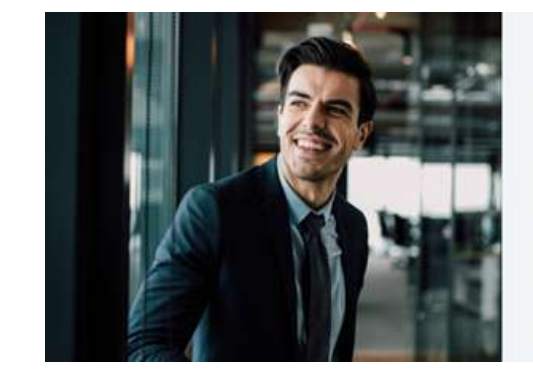

Tu solicitud ha sido enviada olicitud Código: EPG-A-2019-2

recibirás un mail en tu correo UPC para realizar el pago a trav de los bancos autorizados (interbank, BCP o Scotiabank).

correspondiente, desde la recepción del correo de co Luego de éste plazo lu solicitud será anulada.

El plazo de atención del trámite se inicia desde el día hábil sigu a la fecha de pago

Universidad Peruana de Ciencias Aplicada

### INDICACIONES

-> El área académica revisará su Situación Académica y realizará las equivalencias correspondientes.

-> Luego, recibirás la información del costo actual del programa.

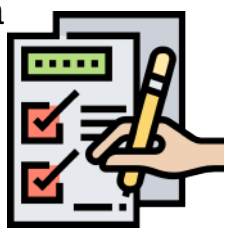